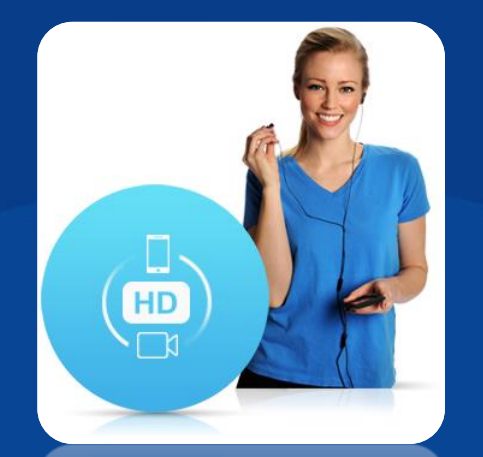

# HD Ses ve Video Arama VolTE

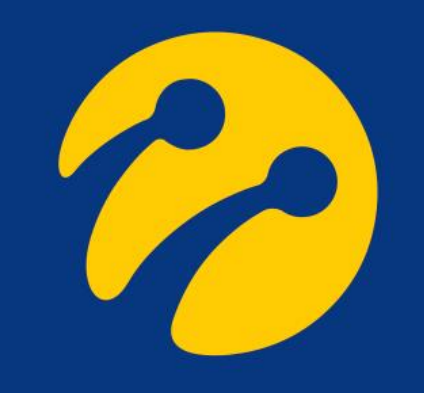

## iPhone

#### Ayarlar -> Hücresel -> Seçenekler -> Ses ve Veri -> LTE, VoLTE Açık

Apple, iPhone'larda VoLTE ikonu kullanmamaktadır. Üreticinin yapacağı güncellemeler ile birlikte VoLTE seçeneği menüsünde değişiklikler olabilir. 4.5G seçeneğinin seçilmesi, VoLTE kullanımı için yeterli olacaktır.

| 10:55                  | •11 LTE 🗩     | 10:56                                  | •11 LTE 🗩           | 10:56                                                      | •11 LTE 🗩             | 10:56                   | , 11 LTE 🗩                            |  |
|------------------------|---------------|----------------------------------------|---------------------|------------------------------------------------------------|-----------------------|-------------------------|---------------------------------------|--|
| Ayarlar                |               | Ayarlar Hücresel                       |                     | Hücresel                                                   |                       | <                       | Ses ve Veri                           |  |
| 🔶 Uçak Modu            | 0             | Hücresel Veri                          |                     | Ses ve Veri                                                | LTE, VoLTE Açık >     | LTE, VoLTE A            | çık 🗸                                 |  |
| ᅙ Wi-Fi                | Bağlı Değil > | Seçenekler D                           | olaşım Kapalı >     | Uluslararası Dolaşım                                       |                       | LTE, VoLTE K            | apalı                                 |  |
| * Bluetooth            | Bağlı Değil > | Kişisel Erişim Noktası                 | Kapalı >            |                                                            |                       | 3G                      |                                       |  |
| (m) Hücresel           | >             | E-posta, web tarama ve anında ilet bil | ldirimleri de dahil | Düşük Veri Modu                                            |                       | LTE kullanımı, ve       | rileri daha hızlı yükleyebilir ve ses |  |
| Kişisel Erişim Noktası | Kapalı >      | kapatın.                               | ucreser verryr      | Düşük Veri Modu iPhone'unuz<br>verisi kullanımını azaltır. | daki uygulamaların ağ | kaiitesini artirabilir. |                                       |  |
|                        |               | TURKCELL                               |                     |                                                            |                       |                         |                                       |  |
| <b>Bildirimler</b>     | >             | Wi-Fi ile Arama                        | Açık >              |                                                            |                       |                         |                                       |  |
| Ses ve Dokunuş         | >             | Operatör Servisleri                    | >                   |                                                            |                       |                         |                                       |  |
| C Rahatsız Etme        | >             | Ağ Seçimi                              | TURKCELL >          |                                                            |                       |                         |                                       |  |
| 🔀 Ekran Süresi         | >             | Hücresel Veri Ağı                      | >                   |                                                            |                       |                         |                                       |  |
|                        |               | SIM PIN                                | >                   |                                                            |                       |                         |                                       |  |
| Genel                  | >             | SIM Uygulamaları                       | >                   |                                                            |                       |                         |                                       |  |
| B Denetim Merkezi      | 2             |                                        |                     |                                                            |                       |                         |                                       |  |
| AA Ekran ve Parlaklık  | >             | HÜCRESEL VERİ                          |                     |                                                            |                       |                         |                                       |  |
| 🕅 Erişilebilirlik      | >             | Şu Anki Dönem                          | 101 GB              |                                                            |                       |                         |                                       |  |
| Buvar Kâğıdı           | >             | Şu Anki Dönemde Dolaşım                | 92,6 KB             |                                                            | _                     |                         |                                       |  |
|                        | -             |                                        | -                   |                                                            |                       |                         |                                       |  |

## Samsung

#### Ayarlar -> Bağlantılar -> Mobil Ağlar -> VoLTE Aramaları

| 12:19 | د الله الله الله الله الله الله الله الل                             | 12:20 A 6                                                             | %99 💼     | 12:20 🖬 🛦 🖓 Vie 45 11 %99                                                                             | 12:20 🖬 🔺 |  |
|-------|----------------------------------------------------------------------|-----------------------------------------------------------------------|-----------|----------------------------------------------------------------------------------------------------|-----------|--|
|       |                                                                      | < Bağlantılar                                                         | Q         | < Mobil ağlar                                                                                         |           |  |
|       | Ayarlar                                                              | <b>Wi-Fi</b><br>Wi-Fi ağlarına bağlanın.                              | $\supset$ | Veri dolaşımı<br>Dolaşım sırasında mobil veri kullanmak ek<br>ücretlerin uygulanmasına neden olabilir |           |  |
|       |                                                                      | Wi-Fi Araması                                                         | $\supset$ | VoLTE aramaları                                                                                       |           |  |
|       | ۹ 🖰                                                                  | <b>Bluetooth</b><br>Yakındaki Bluetooth cihazlarına bağlanın.         | $\supset$ | Mümkün olduğunda aramalar için LTE veri ağları kullanılır.                                            |           |  |
| ((1-  | <b>Bağlantılar</b><br>Wi-Fi, Bluetooth, Veri kullanımı, Uçuş modu    | <b>Telefon görünürlüğü</b><br>Diğer cihazların telefonunuzu bulmasına | $\supset$ | Şebeke modu<br>LTE/3G/2G (otomatik bağlantı)                                                          |           |  |
|       |                                                                      | ve dosya aktarmasına izin verin.                                      |           | Erişim noktası adları                                                                                 |           |  |
| (()   | Sesler ve titreşim<br>Ses modu, Zil sesi, Ses                        | NFC ve ödeme<br><sub>Açık</sub>                                       | 0         | Ağ operatörleri<br>TURKCELL                                                                           |           |  |
| •     | Bildirimler<br>Engelle, izin ver, önceliklendir                      | <b>Uçuş modu</b><br>Arama, mesajlaşma ve Mobil veriyi<br>kapatın.     | D         |                                                                                                    |           |  |
| ۲     | <b>Ekran</b><br>Parlaklık, Mavi ışık filtresi, Ana ekran             | Mobil ağlar                                                           |           |                                                                                                    |           |  |
| Ŧ     | <b>Duvar kağıdı ve temalar</b><br>Duvar Kağıtları, Temalar, Simgeler | Veri kullanımı                                                        |           |                                                                                                    |           |  |
|       |                                                                      | Malal Farme Milasson İsaama Dolama                                    |           |                                                                                                    |           |  |
|       |                                                                      |                                                                       |           |                                                                                                    |           |  |

## Huawei

## Ayarlar -> Kablosuz Bağlantı ve Ağlar -> Mobil Ağ -> VoLTE Aramaları

| TURKCELL 🖏 🖬 🕄 🕅 %33 🗩 11:07                                                 | TURKCELL 🔐 🕼 📾 🔞 🕅 11:07                  | TURKCELL 🔤 🦓 📶 📾 🔞 🖏 33 🕮 11:07                                          | <b>N</b> %33 <b>I</b> 11:0 |
|------------------------------------------------------------------------------|-------------------------------------------|--------------------------------------------------------------------------|----------------------------|
| Ayarlar                                                                      | $\leftarrow$ Kablosuz bağlantı ve ağlar Q | ← Mobil ağ                                                               | N 7055 L 11.0              |
| Q. Arama yapın                                                               | Uçak modu                                 | GENEL                                                                    |                            |
| Huawei Kimliği ile giriş yapın • Diğer Huawei servislerine erişin            | Wi-Fi Kapalı >                            | Mobil veri<br>Veri kullanım ücretleri uygulanabilir                      |                            |
| ÖNERİLER (3)                                                                 | Mobil ağ >                                | SIM 1                                                                    |                            |
| Başka bir e-posta hesabı ekle<br>Kişisel veya iş e-postanızı ayarlayın       | Kişisel ortak erişim noktası >            | Veri dolaşımı<br>Uluslararası dolaşımda mobil veriler<br>etkinleştirilir |                            |
| Google ile daha hızlı ödeme yapın X                                          | Çift SIM ayarları                         | 4.5G                                                                     |                            |
| Rablosuz bağlantı ve ağlar > Wi-Fi, Çift SIM ayarları, Mobil ağ              | VPN                                       | VoLTE aramaları<br>HD aramalar yapmak için 4.5G verilerini<br>kullanın   |                            |
| Cihaz bağlantısı > Bluetooth, NFC, Kolay projeksiyon                         | Gizli DNS Otomatik >                      | Wi-Fi araması Devre dışı >                                               |                            |
| Başlangıç ekranı ve duvar kağıdı<br>Magazin kilit açma, Temalar, Her zaman > | Başka ayar mı arıyorsunuz?                | Erişim Noktası Adları (APN)                                              |                            |
| Ekran     Parlaklık, Göz konforu, Yazı ve ekran boyutu                       | Arama ayarları                            | Operator ><br>Ağ operatörü seçimi                                        |                            |
| Sesler     Rahatsız etmeyin, Zil sesi, Titreşim                              |                                           | SIM 2<br>Veri dolaşımı                                                   |                            |
| Bildirimler     İşaretler, Kilit ekranı bildirimleri                         |                                           | Uluslararası dolaşımda mobil veriler etkinleştirilir                     |                            |
| Uygulamalar<br>İzinlər Vərcəvilən uvgulamələr İkiz uvgulamə                  |                                           | Erişim Noktası Adları (APN)                                              |                            |
|                                                                              |                                           |                                                                          |                            |

# **General Mobile**

#### Ayarlar -> Ağ ve İnternet -> Mobil Ağ -> Gelişmiş -> VoLTE Aramaları

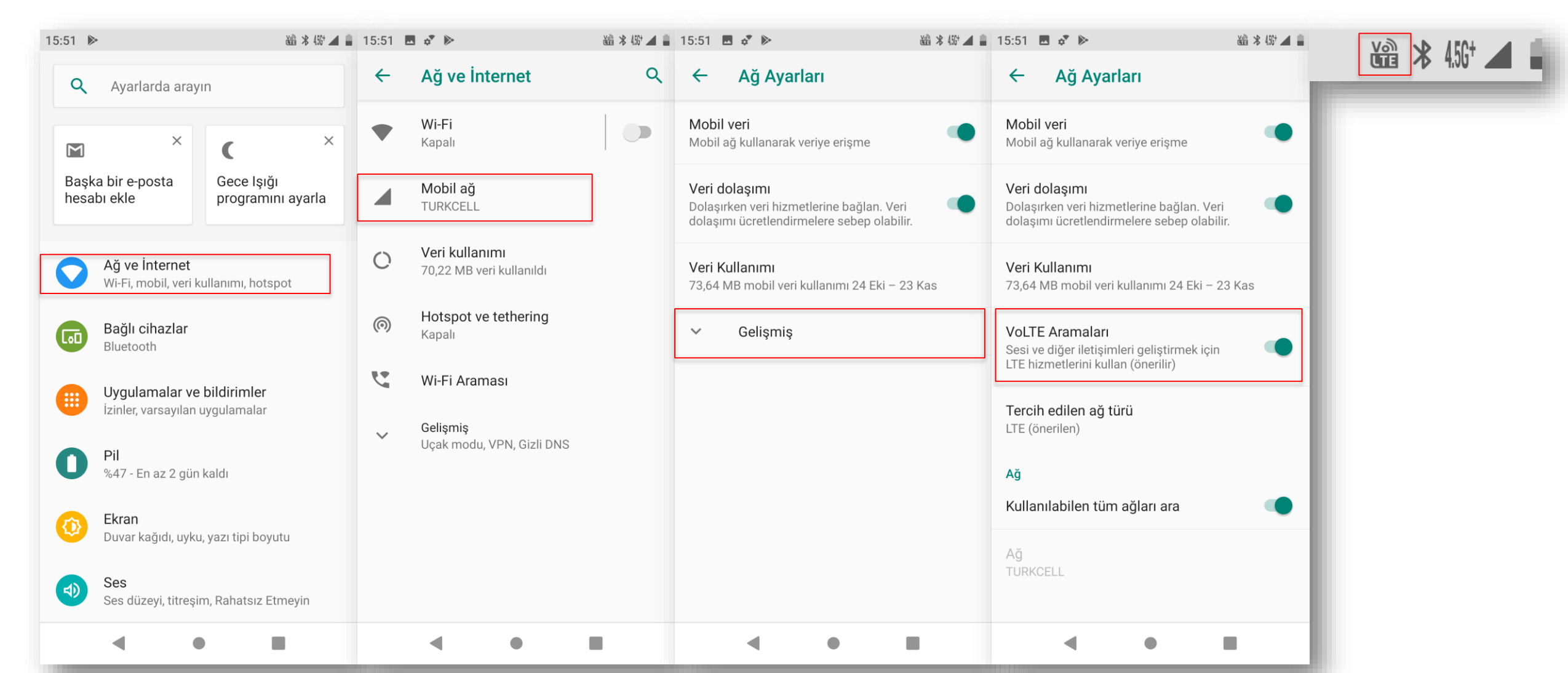

## Vestel

## Ayarlar -> Ağ ve İnternet -> Hücresel Ağlar -> Geliştirilmiş 4.5G LTE Modu

|      | VOLTE 5 %49 12:30                                                                                |     | Volte 456                                                 | %49 📕 12:30 |                            |                                          | VoLTE 4.56                    | %49 📕 12:30 |       | Volte 4.56 %49 | 12:30 |
|------|--------------------------------------------------------------------------------------------------|-----|-----------------------------------------------------------|-------------|----------------------------|------------------------------------------|-------------------------------|-------------|-------|----------------|-------|
| Ayar | lar Q                                                                                            | ÷   | Ağ ve İnternet                                            | :           | ÷                          | Hücresel a                               | ağ ayarları                   |             | <br>_ |                | _     |
| ^    | Öneriler                                                                                         | •   | Kablosuz<br>Kapalı                                        |             | <b>Veri do</b><br>Dolaşırl | <b>olaşımı</b><br>ken veri hizmetle      | erine bağlan                  |             |       |                |       |
| Ĉ    | <b>Parmak izi kullanın</b><br>Parmak izinizle kilit açın                                         |     | Hücresel ağlar                                            |             | Tercih                     | edilen ağ türü                           | GSM/WCDMA/I                   | ſF          |       |                |       |
|      | Rahatsız Etmeyin kurallarını ayarla<br>Belirli zamanlarda sesleri ve titreşimleri<br>sınırlandır | 0   | Veri kullanımı                                            |             | Gelişti                    | rilmiş 4.5G LTI                          | E Modu                        |             |       |                |       |
| •    | <b>Ağ ve İnternet</b><br>Kablosuz, mobil, veri kullanımı, hotspot                                |     | 19,90 MB veri kullanıldı<br>Bağlanabilir ve taşınabilir h | otspot      | Sesi ve<br>LTE hizr        | diğer iletişimleri<br>metlerini kullan ( | geliştirmek için<br>önerilir) |             |       |                |       |
| _    | Bağlı cihazlar                                                                                   | (0) | Kapalı                                                    | otopot      | Erişim                     | Noktası Adlar                            | I                             |             |       |                |       |
| LoO  | Bluetooth, Yayınlama                                                                             |     | Mobil plan                                                |             | <b>Ağ ope</b><br>Bir ağ o  | e <b>ratörleri</b><br>operatörü seçin    |                               |             |       |                |       |
|      | Tema Seçimi                                                                                      | 07  | <b>VPN</b><br>Yok                                         |             |                            |                                          |                               |             |       |                |       |
|      | <b>Uygulamalar ve bildirimler</b><br>İzinler, varsayılan uygulamalar                             |     | Kablosuz çağrı                                            |             |                            |                                          |                               |             |       |                |       |
|      | <b>Pil</b><br>%49 - yaklaşık 8 sa. kaldı                                                         | *   | Uçak modu                                                 |             |                            |                                          |                               |             |       |                |       |
|      | Ekran                                                                                            |     |                                                           |             |                            |                                          |                               |             |       |                |       |
|      | ⊲ O □                                                                                            |     | ⊲ O                                                       |             |                            | $\bigtriangledown$                       | 0                             |             |       |                |       |

## Casper

## 🤣 Ayarlar -> Ağ ve İnternet -> Mobil Ağ -> Geliştirilmiş 4.5G LTE Modu

| <b>V</b> @5 11 | <b>A 20</b> 13:39                                                    | <b>V</b> @E #1 | <u>o</u>                                          | 20 13:40 | <b>V</b> @E 551 | û ··                                                        | 20 13:40 | Vor 10 ··· | 20 13:40 |
|----------------|----------------------------------------------------------------------|----------------|---------------------------------------------------|----------|-----------------|-------------------------------------------------------------|----------|------------|----------|
| ٩              | Ayarlarda arayın                                                     | ÷              | Ağ ve İnternet                                    | :        | ÷               | Mobil ağ ayarları                                           |          |            |          |
| ۵              | Ekran kilidi ayarla<br>Cihazınızı koruyun                            | <u></u>        | <b>Kablosuz</b><br>Kapalı                         |          |                 | <b>Dolaşım</b><br>Dolaşımdayken veri hizmetlerine<br>bağlan | •        |            |          |
| Ĉ              | <b>Parmak izi kullanın</b><br>Parmak izinizle kilit açın             | •              | Mobil ağ                                          |          |                 | <b>Tercih edilen ağ türü</b><br>4.5G (önerilir)             |          |            |          |
|                | +3 öneri daha 🗸 🗸                                                    | C              | <b>Veri kullanımı</b><br>19,52 MB veri kullanıldı |          |                 | Geliştirilmiş 4.5G LTE Modu                                 |          |            |          |
| 8              | <b>Ağ ve İnternet</b><br>Kablosuz, mobil, veri kullanımı, hotspot    | æ              | <b>Taşınabilir Wi-Fi</b><br>Kapalı                |          | L               | iyileştirmek için LTE hizmetlerini<br>kullanın (önerilir)   | _        |            |          |
| <              | Bağlı cihazlar<br>Bluetooth                                          |                | VPN                                               |          |                 | Erişim Noktası Adları                                       | _        |            |          |
| C              | <b>Uygulamalar ve bildirimler</b><br>İzinler, varsayılan uygulamalar | •              | <sup>Yok</sup><br>Uçak modu                       |          |                 | <b>Ağ operatörleri</b><br>Bir ağ operatörü seçin            | _        |            |          |
|                | <b>Pil</b><br>%20                                                    | 2              | Kablosuz çağrı<br>Kablosuz bağlantı tercih edildi |          |                 |                                                             | - 1      |            |          |
| 0              | <b>Ekran</b><br>Duvar kağıdı, uyku, yazı tipi boyutu                 |                |                                                   |          |                 |                                                             |          |            |          |
| •              | <b>Ses</b><br>Ses düzeyi, titreşim, Rahatsız Etmeyin                 |                |                                                   |          |                 |                                                             |          |            |          |
|                |                                                                      |                | G O                                               | 4        |                 |                                                             |          |            |          |

## Ayarlar -> «Şebeke» Sekmesinde Yer Alan «Mobil Şebekeler» -> VoLTE

HD Ses aktif olduktan sonra ana ekranda VoLTE ikonu çıkmaktadır. Üreticinin yapacağı güncellemeler ile birlikte VoLTE seçeneği menüsünde değişiklikler olabilir. 4.5G seçeneğinin seçilmesi, VoLTE kullanımı için yeterli olacaktır.

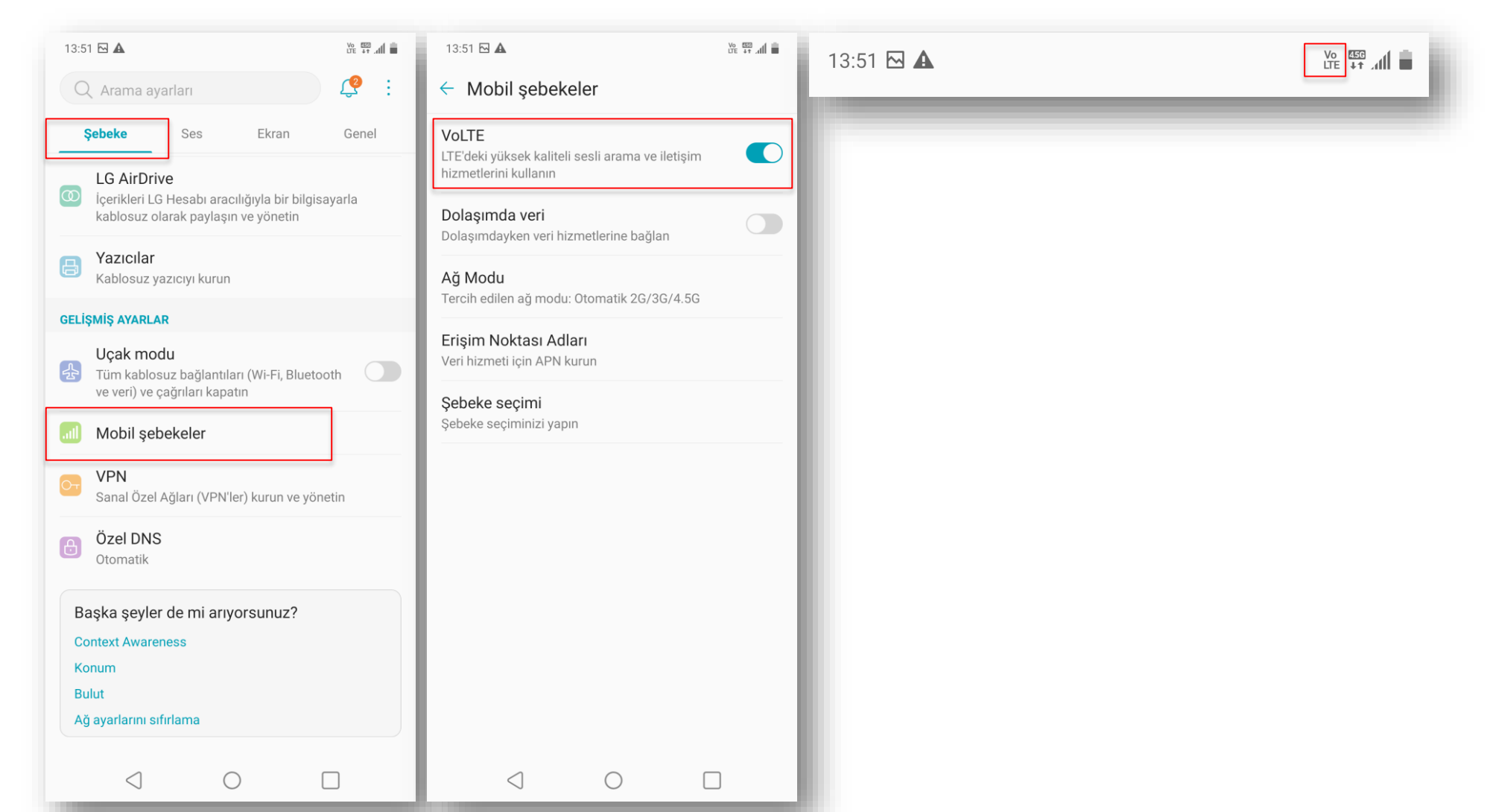

LG

## **OPPO**

## Ayarlar -> Mobil Ağ -> SIM Bilgileri ve Ayarları -> VoLTE Aramaları

| 10:48 🔐 ([]) 🕫                                                   | 10:48 🔐 i                                               | 10:49 👬 Ure 🔹                                |  |
|------------------------------------------------------------------|---------------------------------------------------------|----------------------------------------------|--|
| Ayarlar Q                                                        | ← I Mobil ağ                                            | ← SIM Bilgileri ve Ayarları                  |  |
| OPPO Kullanıcı Adınızla Giriş<br>Yapın                           | SIM BİLGİLERİ VE AYARLARI                               | Etkinleştir –                                |  |
| Hizmetleri Kullanmak için OPPO Kullanıcı<br>Adınızla Giriş Yapın | +903500761233                                           | KART BILGILERI                               |  |
|                                                                  | GENEL AYARLAR                                           | SIM Kartı Adı SIM >                          |  |
| 🦻 Uçak Modu 🦳 🗕                                                  | Mobil Veri –                                            | SIM Kart Numarası                            |  |
| 🕕 Mobil ağlar >                                                  | Mehil vori kullenum                                     |                                              |  |
| 🛜 Wi-Fi Kapalı >                                                 | Bu ay kullanılan veri 24,1 MB                           | ağ ayarları<br>Veri Dolasımı                 |  |
| 🚯 Bluetooth Kapalı >                                             | Veri Kullanım Bilgileri Aylık (24. gün) ><br>Baş.Tarihi | VoLTE Aramaları                              |  |
| Diğer Kablosuz Bağlantılar                                       | Günlük Veri Hatırlatıcı 1 GB >                          | Wi-Fi Arama Kapalı >                         |  |
| 🖬 Bildirim ve Durum Çubuğu 🔰 🗧                                   | AĞ KONTROLÜ VE VERİ TASARRUFU                           | Tercih Edilen Ağ 4.5G/3G/2G (Oto.) ><br>Türü |  |
| 🔅 Ekran ve Parlaklık >                                           | Wi-Fi ve Mobil İnternet Kullanılıyor >                  | Erişim Noktası Adı                           |  |
| 🖻 🛛 Ana Ekran ve Duvar Kağıdı 💦 🚿 🚿                              | Veri Tasarrufu Kapalı >                                 | Operatör TURKCELL >                          |  |
| Ses ve Titreşim                                                  |                                                         | I I I                                        |  |
|                                                                  |                                                         |                                              |  |

## Alcatel

## 🤣 Ayarlar -> Ağ ve Bağlantı -> Cep Ağları -> VoLTE (HD Ses)

| 09:33 🗋 🖂 🕕 🗇 🎅 🏠 📶 🌆                                                                               | 09:33 🖹 🗆 🕨 🕕 🖓 👘 💷                                | 09:34 🖻 🖻 🕨 🕕 🖓 🖓 💯                                     |  |
|----------------------------------------------------------------------------------------------------|----------------------------------------------------|---------------------------------------------------------|--|
| Ayarlar Q                                                                                           | ← Ağ ve Bağlantı :                                 | ← Ağ ayarları                                           |  |
| Parmak izi kullan<br>Parmak izinizle kilit açın                                                     | 🛜 Wi-Fi<br>Kapalı                                  | VoLTE (HD Ses)<br>Ses ve iletişimi geliştirmek için LTE |  |
| Acil durum bilgileri ekleyin     Ilk müdahale ekibinin önemli bilgileri     bulmasına yardımcı olun | Bluetooth<br>Kapalı                                | Dolaşım modu                                            |  |
| 3 daha 🗸 🗸                                                                                          | Cep ağları                                         | Kapat                                                   |  |
| General Ağ ve Bağlantı<br>Wi-Fi, Mobil ağ, Bluetooth, Veri kullanımı                                | Veri kullanımı<br>Verinin 247 kB kadarı kullanıldı | 4.5G etkinleştir                                        |  |
| Ekran<br>Ana ekran uygulaması, Gezinti çubuğu, D                                                    | Etkin nokta ve internet paylaşımı<br>Kapalı        | Ağ<br>Otomatik olarak seç                               |  |
| Güvenlik ve konum<br>Ekran kilidi, Parmak izi, Yüz tanıma                                           | SIM kartlar                                        | Ağ<br>TURKÇELL                                          |  |
| Gelişmiş özellikler<br>Hareketler, Tek el modu                                                      | Wi-Fi Çağrı                                        |                                                         |  |
| Uygulamalar                                                                                         | Hiçbiri                                            | Erişim Noktası Adları                                   |  |
| Izinler, Varsayılan uygulamalar                                                                     | 🛃 Uçuş modu 💿                                      |                                                         |  |
| Bildirim, Pil, Depolama, Hafıza                                                                     | USB<br>Brähannach                                  |                                                         |  |
| Ses Ses, Titreşim, Rahatsız Etmeyin                                                                 | <ul> <li>Yazdırma</li> </ul>                       |                                                         |  |
| Beçerli kullanıcı: Sahip                                                                            | Özel DNS<br>Otomatik                               |                                                         |  |
| < 0 =                                                                                               | < 0 =                                              | < 0 =                                                   |  |

## **Turkcell T80**

## Ayarlar -> Diğer -> Hücresel Ağlar -> VoLTE - 4.5G HD Ses

| -      | Voi) 455 📕 %36 15:29                       | -                          | Voi) 456 <b>a</b> %36 15:29 |                         | \안안 비 나 456▲ 📕 %33 14:21<br>                              | <u> </u> | Voi)<br>LTE 455 🔲 %36 15:29 |
|--------|--------------------------------------------|----------------------------|-----------------------------|-------------------------|-----------------------------------------------------------|----------|-----------------------------|
| Ayar   | ar Q                                       |                            | Kablosuz özelliği ve ağlar  | ÷                       | Hücresel ağ ayarları                                      | _        |                             |
| Kablos | uz ve ağlar                                | Uçak m                     | nodu                        | <b>Veri d</b><br>Dolaşı | olaşımı<br>mdayken veri hizmetlerine bağlan               |          |                             |
| •      | Kablosuz                                   |                            | İnternet Paylaşımı          |                         | Tercih edilen ağ türü                                     |          |                             |
|        | Bluetooth                                  | VPN                        |                             | Tercih<br>GSM           | edilen ağ modu: LTE(tercih edilen)/WCDMA/                 |          |                             |
| *      | Devre dışı                                 |                            | Hücresel ağlar              |                         | E - 4.5G HD Ses<br>e diğer iletişimleri iyileştirmek için |          |                             |
| SMS    | Mesajlaşma                                 | Ağ aya                     | rlarını sıfırla             | LTE hiz                 | zmetlerini kullanın (önerilir)                            |          |                             |
| L      | Cağrı avarları                             | rı avarları Kablosuz çağrı |                             | Erişin                  | n Noktası Adları                                          |          |                             |
|        |                                            | Kabiosu                    |                             | <b>Ağ op</b><br>Bir ağ  | <b>veratörleri</b><br>operatörü seçin                     |          |                             |
| 0      | Veri kullanımı<br>17,28 MB veri kullanıldı |                            |                             |                         |                                                           |          |                             |
| •••    | Diğer                                      |                            |                             |                         |                                                           |          |                             |
| Cihaz  |                                            |                            |                             |                         |                                                           |          |                             |
|        |                                            |                            |                             |                         |                                                           |          |                             |

# Nokia

## Ayarlar -> Ağ ve İnternet -> Mobil Ağ -> Gelişmiş -> 4G LTE Modu

| 09:10 |                                                                      | 09:11 🛦 🛙                              |        | 09:14 | ΒΑΡΞ                                                  | 09:11                        | <b>A</b> []                                                                                                    |             | vo 456 |
|-------|----------------------------------------------------------------------|----------------------------------------|--------|-------|-------------------------------------------------------|------------------------------|----------------------------------------------------------------------------------------------------|-------------|--------|
| ٩     | Ayarlarda arayın                                                     | ← Ağ ve İnterne                        | et Q   | ÷     | Mobil ağ                                              | ←                            | Mobil ağ                                                                                                    |             |        |
| u_lu  | Telefon titreşime ayarlı 🗸 🗸 🗸                                       | Kablosuz                               |        |       | <b>Dolaşım</b><br>Dolaşırken veri hizmetlerine bağlan |                              | <b>Dolaşım</b><br>Dolaşırken veri hizmetlerine bağla                                                            | in 🗭        |        |
| 0     | <b>Ağ ve İnternet</b><br>Kablosuz, mobil, veri kullanımı, hotspot    | Mobil ağ<br>TURKCELL                   |        | ~     | Gelişmiş                                              |                              | <b>Geliştirilmiş 4G LTE Modu</b><br>Sesi ve diğer iletişimleri geliştirme<br>LTE hizmetlerini kullan (önerilir) | ek için 🛛 🔵 |        |
| ū     | <b>Bağlı cihazlar</b><br>Bluetooth, NFC                              | O Veri kullanımı<br>14,90 MB veri kull | anıldı |       |                                                       |                              | <b>Tercih edilen ağ türü</b><br>4.5G/3G/2G Otomatik                                                             |             |        |
| •     | <b>Uygulamalar ve bildirimler</b><br>İzinler, varsayılan uygulamalar | Hotspot ve tethe<br>Kapalı             | ering  |       |                                                       |                              | Çağrı                                                                                                    |             |        |
| 0     | <b>Pil</b><br>%73 - En az 2 gün kaldı                                | 🛧 Uçak modu                            |        |       |                                                       | Kablosuz çağrı               |                                                                                                    |             |        |
| 0     | <b>Ekran</b><br>Duvar kağıdı, uyku, vazı tipi boyutu                 | ✔ Gelişmiş<br>VPN, Gizli DNS           |        |       |                                                       | Operatör görüntülü görüşmesi | •                                                                                                    |             |        |
|       | Ses                                                                  |                                        |        |       |                                                       |                              | Ağ<br>Otomatik olarak seç                                                                                       |             |        |
|       | Ses düzeyi, titreşim, Rahatsız Etmeyin                               |                                        |        |       |                                                       |                              | Ağ                                                                                                    |             |        |
| e     | %46 kullanılıyor - 17,24 GB boş                                      |                                        |        |       |                                                       |                              | TURKCELL                                                                                                    |             |        |
| 6     | <b>Güvenlik ve konum</b><br>Ekran kilidi, parmak izi                 |                                        |        |       |                                                       |                              | Erişim Noktası Adları                                                                                           |             |        |
|       | Hesaplar                                                             |                                        |        |       |                                                       |                              |                                                                                                    |             |        |
|       | <                                                                    | <                                      | -      |       | < -                                                   |                              | <                                                                                                    |             |        |

## Xiaomi

#### Ayarlar -> Sim Kartlar & Mobil Ağlar -> Turkcell -> Gelişmiş -> 4G LTE Modu

| 9:21          | 83 ************************************ | 9:21 🖼 "alli 39                                                            | 09:14 🖪 🛦 🖗 📩 🕕 🕅 🕅 🐨 🖊 🕯 09:                  |                                                                              |
|---------------|-----------------------------------------|----------------------------------------------------------------------------|------------------------------------------------|------------------------------------------------------------------------------|
|               | Ayarlar                                 | <ul> <li>SIM kartlar &amp; mobil ağlar</li> </ul>                          | ← Mobil ağ ←                                   | - Mobil ağ                                                                   |
| ٩,            | Arama ayarları                          | SIM KART AYARLARI                                                          | Dolaşım<br>Dolaşırken veri hizmetlerine bağlan | Dolaşım<br>Dolaşırken veri hizmetlerine bağlan                               |
|               | Cihazım MIUI Global 11.0.2 >            | 2 <b>TR TURKCELL</b> >                                                     | V Gelişmiş                                     | Geliştirilmiş 4G LTE Modu<br>Sesi ve diğer iletişimleri geliştirmek için     |
| +             | Sistem uygulamaları 🛛 🕕 🕉               | AYARLAR                                                                    |                                                | LIE hizmetlerini kullan (onerilir) Tercih edilen ağ türü 4.56/36/26 Otomatik |
| 0             | Güvenlik durumu >                       | Veri açık<br>Veri kullanımına izin ver                                     |                                                | Çağrı                                                                        |
|               | SIM kartlar & mobil ağlar >             | <b>Çift 4.5G</b><br>Allow 4.5G connectivity for both SIM slots             |                                                | Kablosuz çağrı                                                               |
| ((:-          | Wi-Fi Kapalı >                          | Tarife ayarla<br>Mobil veri kullanımınızı kontrol altına almak için tarife |                                                | Ağ                                                                           |
| *             | Bluetooth Kapalı >                      | Veri dolaşımı                                                              |                                                | Otomatik olarak seç                                                          |
| « <u>&gt;</u> | Bağlantı & paylaşım >                   | Dolaşımdayken veri servislerine bağlan<br>Her zaman MMS al                 |                                                | Ağ<br>TURKCELL                                                               |
| <b></b>       | Kilit ekranı >                          | Mobil veri kapalıyken dahi MMS al                                          |                                                | Erişim Noktası Adları                                                        |
|               |                                         |                                                                            | <                                              | <                                                                            |
|               |                                         |                                                                            |                                                |                                                                              |

## Sony

## Ayarlar -> Ağ ve İnternet -> Mobil Ağlar -> VoLTE'yi Etkinleştir

| Ø 🔺          | 🕸 🔿 📓 Vଚ୍ଚଞ 🏰 %29 🗋 14:05                                                      | <b>Ø A</b> | 🖪 🕸 🔿 🎆 Võli 🐴 %28 🗋 14:05                            |                                                          |
|--------------|--------------------------------------------------------------------------------|------------|-------------------------------------------------------|----------------------------------------------------------|
| Ayar         | lar Q                                                                          | ÷          | Ağ ve İnternet :                                      | ← Mobil ağ                                               |
| <b>(</b> [t: | <b>Ağ ve İnternet</b><br>Kablosuz, veri kullanımı, uçak modu                   | (lı-       | Kablosuz<br>Kapalı                                    | Veri dolaşımı<br>Dolaşımdayken veri hizmetlerine bağlan  |
| <b>D</b> .»] | <b>Cihaz bağlantısı</b><br>Bluetooth, TV/Hoparlör, NFC                         | h.         | Mobil ağlar<br>TURKCELL                               | Tercih edilen ağ türü<br>4.5G (tercih edilir)/3G/GSM     |
|              | <b>Görünüm</b><br>Temalar, duvar kağıtları                                     |            | İnternet ayarları<br>İnternet ve MMS ayarlarını indir | VoLTE'yi etkinleştir<br>Mümkün olduğunda VoLTE'yi kullan |
| ٠            | <b>Uygulamalar ve bildirimler</b><br>Uygulama izinleri, Varsayılan uygulamalar | 0          | <b>Veri kullanımı</b><br>1,88 kB veri kullanıldı      | Çağrı<br>Kablosuz çağrı                                  |
| ٥            | <b>Pil</b><br>%29 - yaklaşık 10 sa. kaldı                                      | \$         | Genel alan ve İnternet paylaşımı<br>Kapalı            | Hücresel ağ tercih edildi<br>Erişim Noktası Adları       |
| ۰            | <b>Ekran</b><br>Parlaklık düzeyi, Uyku, Yazı tipi boyutu                       | 07         | <b>VPN</b><br>Yok                                     | Servis sağlayıcıları<br>Bir servis sağlayıcı seçin       |
| •            | <b>Ses</b><br>Ses, Zil sesi, Rahatsız etmeyin                                  | *          | Uçak modu 🧊                                           |                                                          |
|              | <b>Depolama</b><br>%46 kullanıldı - 34,81 GB depolama alanı b                  |            |                                                       |                                                          |
|              | • •                                                                            |            | < • =                                                 | < • =                                                    |